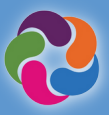

#### 什麼是ParentVUE?

ParentVUE讓您可以查看所有子女的所 有學校相關資訊和數據。登記參加運動 項目、特殊計畫、與老師交流、每年核 實一次學生資料。

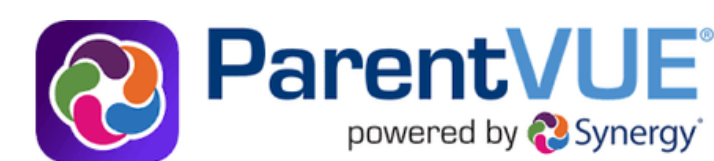

## I ParentVUE的功能

- 查看成績和出勤情況
- 查看成績報告卡、考試成績、GT認定通知函和學校發的其它文件
- 與學校工作人員交流
- 查看學生的課程表
- 預約家長會的時間
- 申請下一學年想要就讀的課程
- 查看已經完成的畢業課程(以往的課程記錄)
- 查看已經獲得的學生服務學習(SSL)時數
- 連接到myMCPS Classroom (Canvas), 查看課 程內容、作業和資源
- 更新緊急聯絡卡的資訊
- 查看學校的資訊, 例如地址、電話號碼和網站

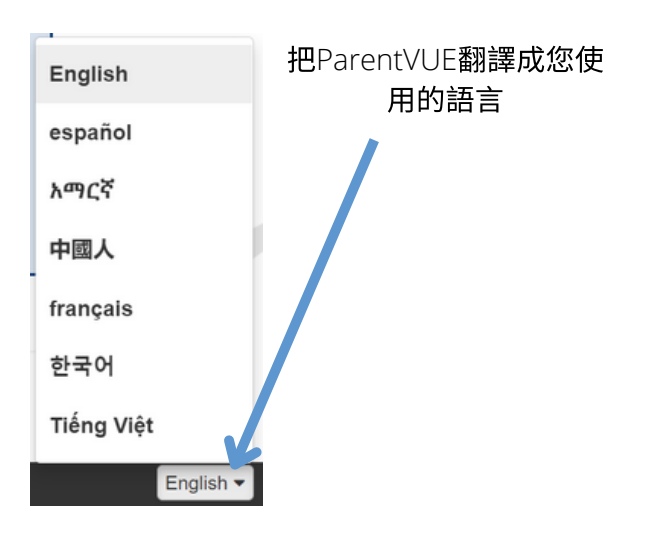

ParentVUE移動程式

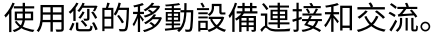

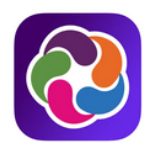

#### 下載ParentVUE移動程式

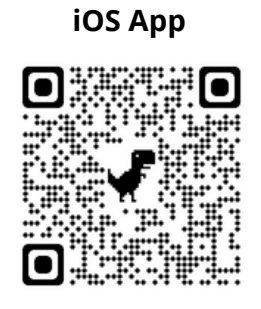

apple.co/3aN7LaP

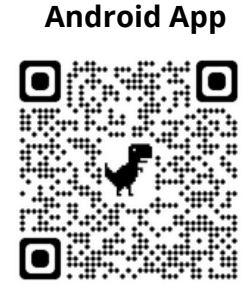

#### bit.ly/PVUE-Android

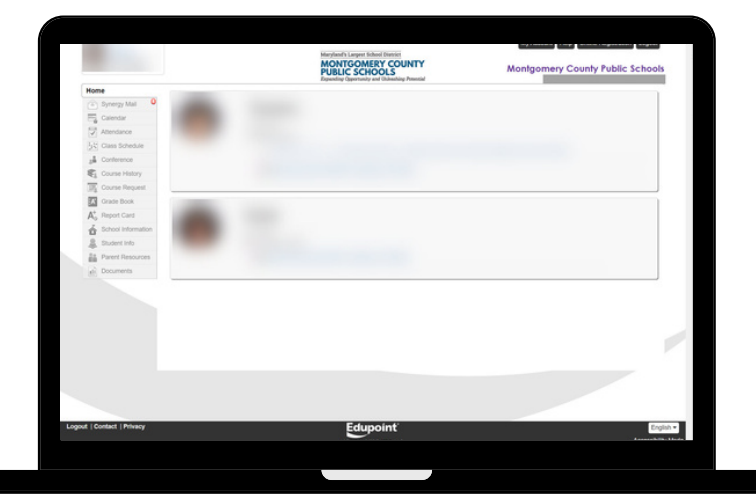

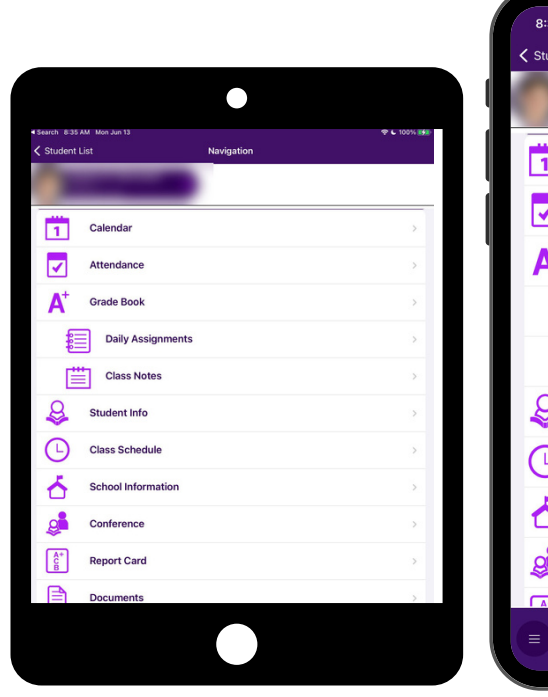

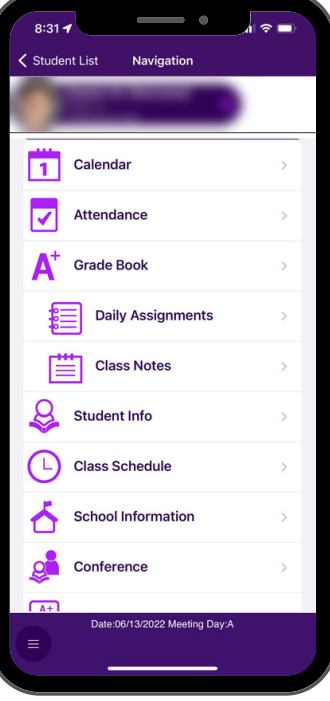

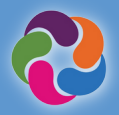

# ParentVUE快速指南

### \Lambda 我如何激活ParentVUE帳戶?

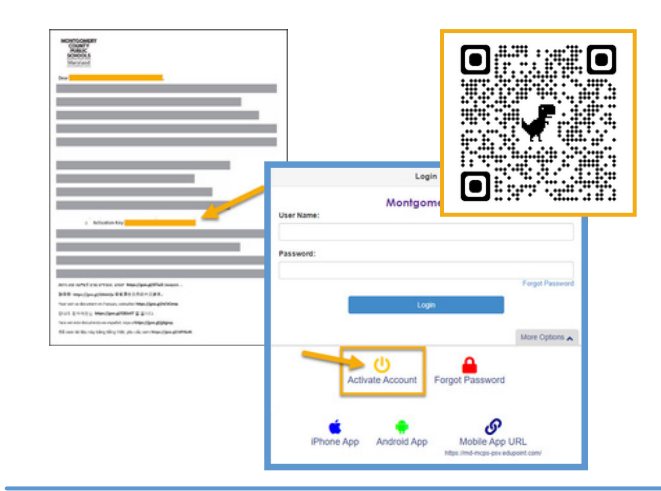

#### 使用您的住家所屬學校提供的激活信:

- 登入 <u>https://md-mcps-psv.edupoint.com</u>
- 選擇"I am a parent"("我是一名家長")
- 點擊"Activate Account"("激活帳戶")
- 接受條款和條件
- 輸入提示資訊
- 請務必確定您輸入的姓名和激活碼與信中顯示的姓名和激活
  碼完全一致

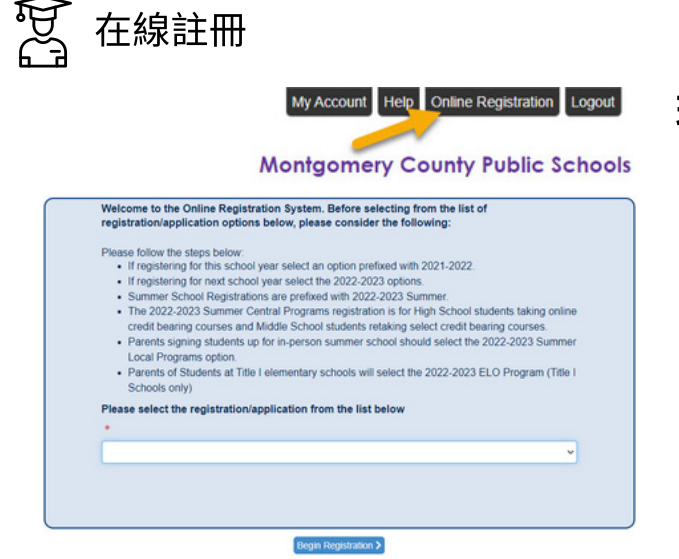

#### 現有的註冊/申請(每個計畫的日期不同):

- 每年一次的資料核實
- 登記運動項目
- 新生註冊(K, 和 1-12)
- 幼前班/啟蒙班
- 虛擬學院
- 暑期學區高中計畫
- 暑期ELO計畫

## **上**更多的ParentVUE資源

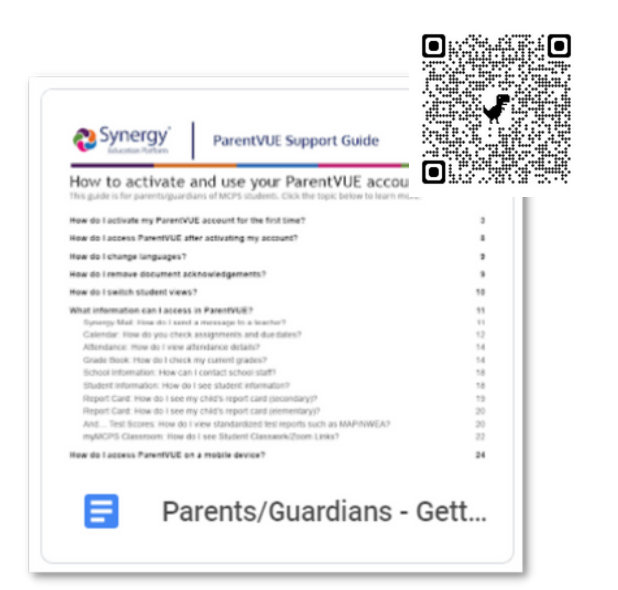

## 新近加入MCPS?

孩子從未在MCPS註冊過或接受過考試?您可以通過以 下鏈接設立自己的ParentVUE帳戶,為孩子辦理註冊: <u>https://md-mcps.edupoint.com/PXP2\_OEN\_Login.aspx</u>

|            | Log                  | in              |                 |
|------------|----------------------|-----------------|-----------------|
| User Name: | Montgor              | mery County Pub | lic Schools     |
| Password:  |                      |                 |                 |
|            |                      |                 | Forgot Password |
|            | Log                  | n               |                 |
| -          |                      |                 | More Options    |
|            | Create a New Account | Forgot Password |                 |
| Foolish •  |                      | -               |                 |

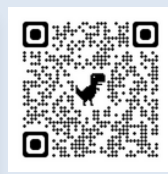